## NAPLAN — Results

Platform guide 33: Student and school summary report (SSSR)

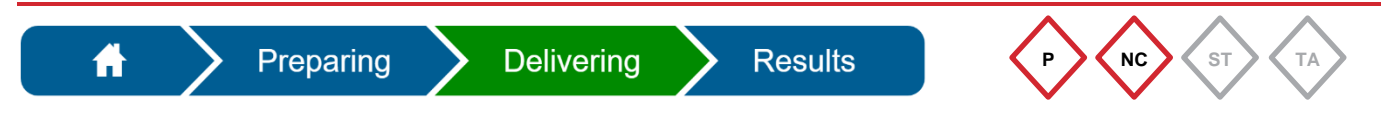

The **principal** or **NAPLAN coordinator** can access the Student and school summary report (SSSR) from the assessment platform.

The **Download Student and School Summary Report (SSSR)** link will become active after the QCAA releases the results.

## Download the SSSR

The SSSR file will download as a compressed (zipped) folder and may save to the default **Downloads** folder. If prompted, select **Save** and **View downloads**.

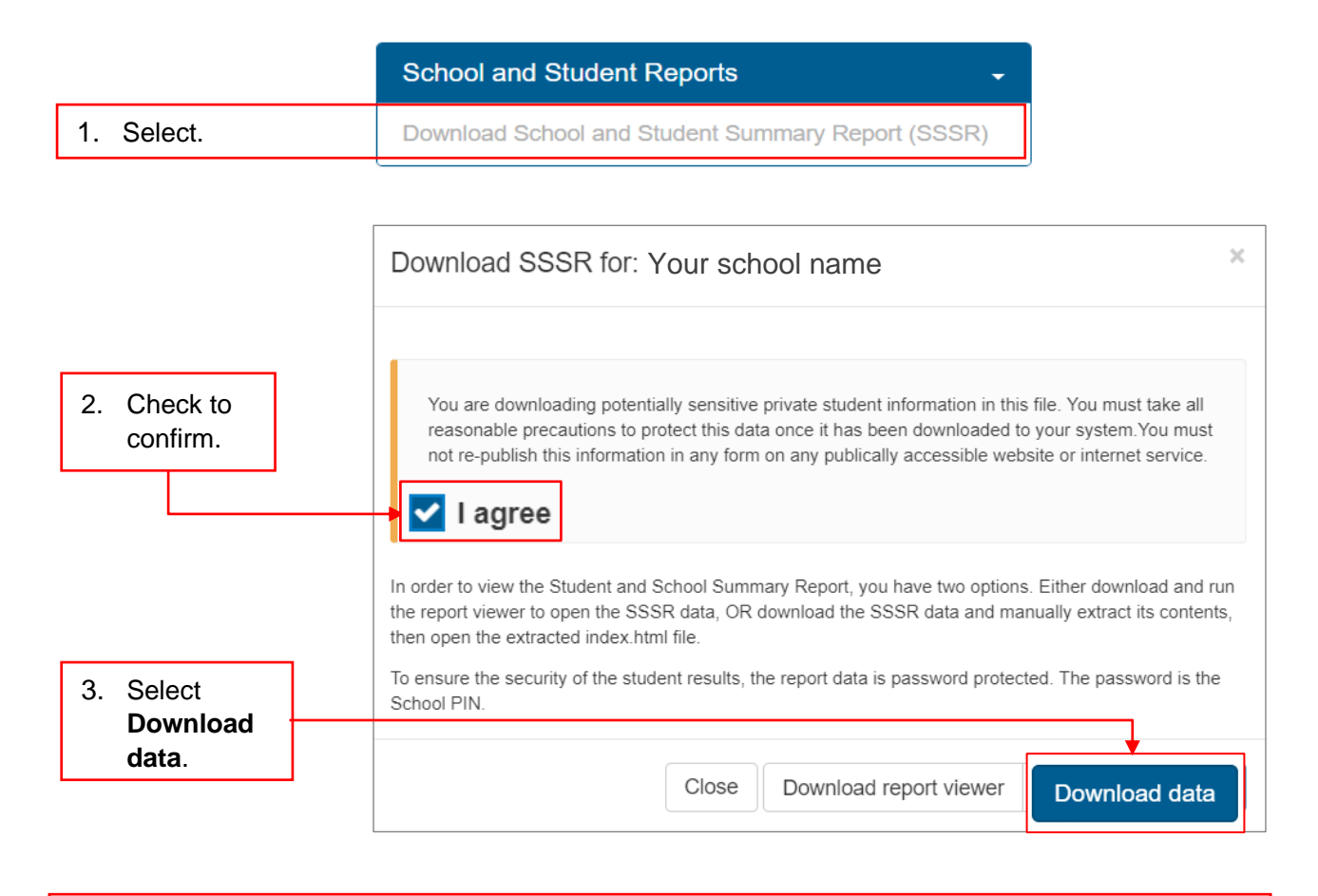

4. Move the **SSSR** folder from your **Downloads** folder to a secure location on your network.

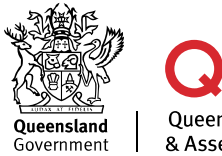

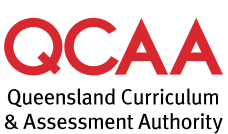

## **Extract file**

1. Locate the downloaded SSSR-data-Your School Name-dd\_mm\_yyyy.zip folder.

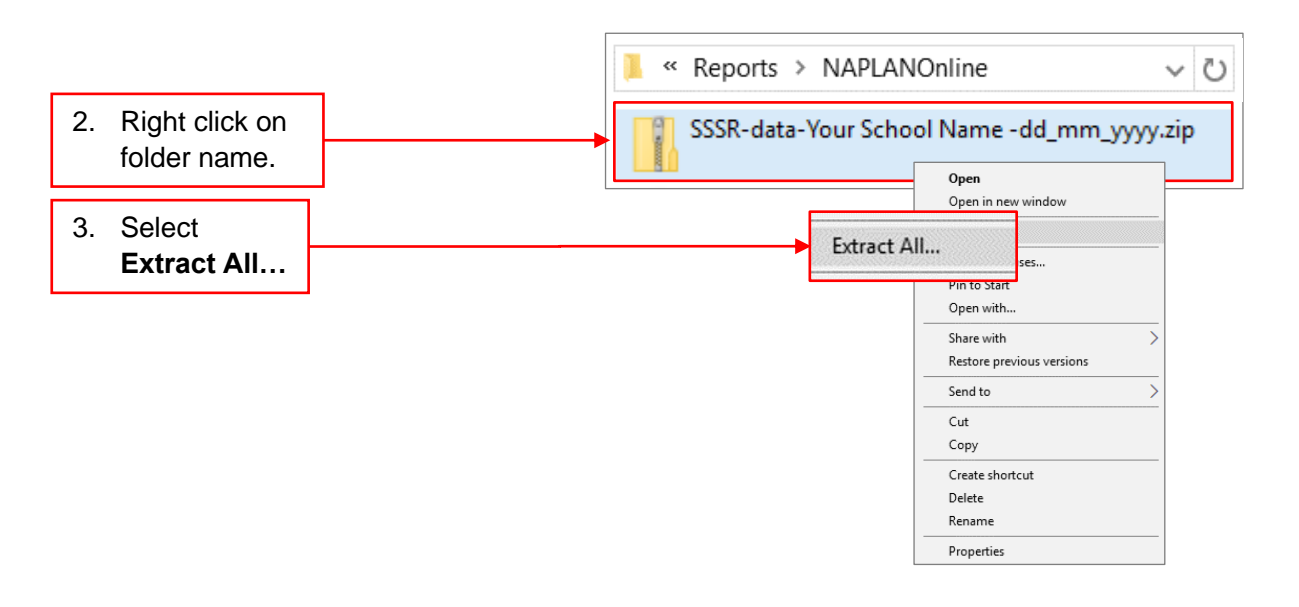

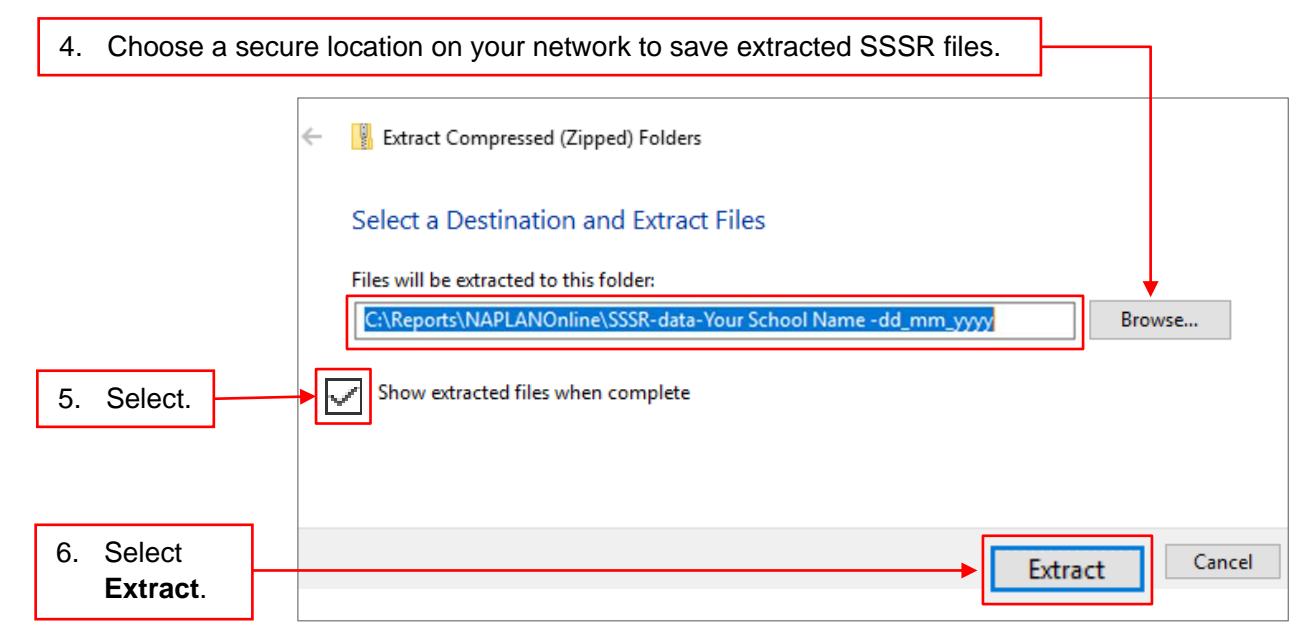

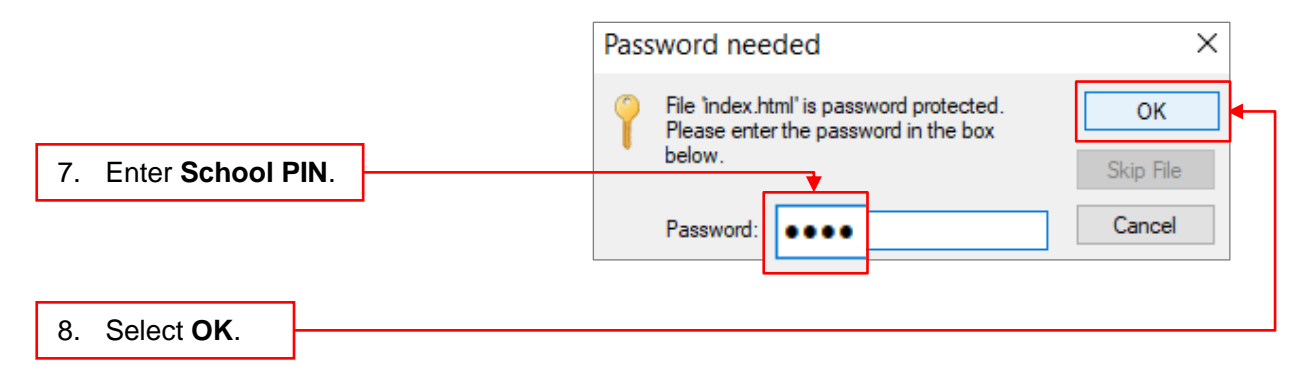

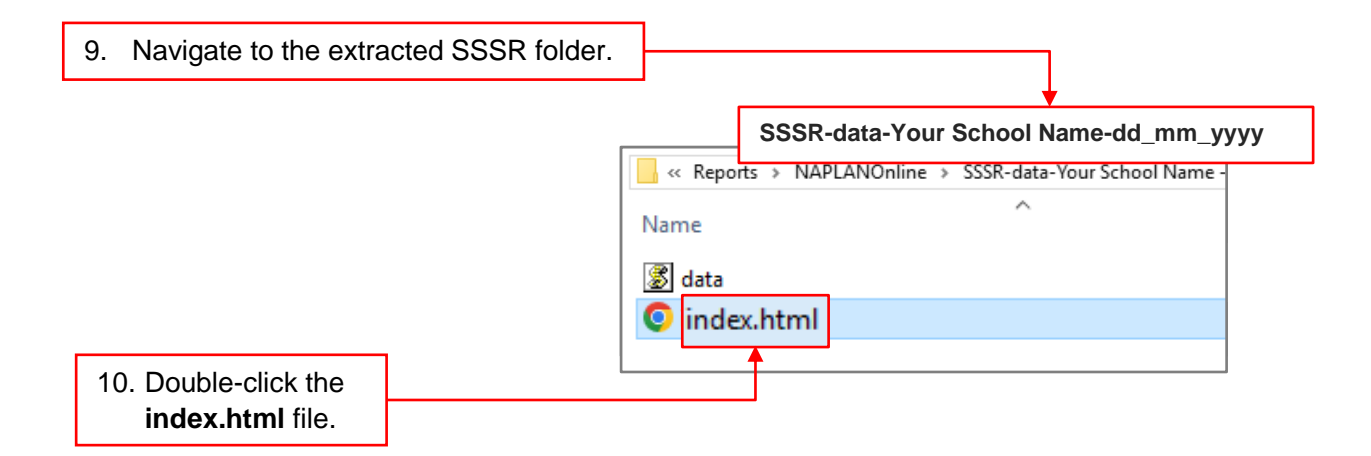

The SSSR will be displayed in your web browser.

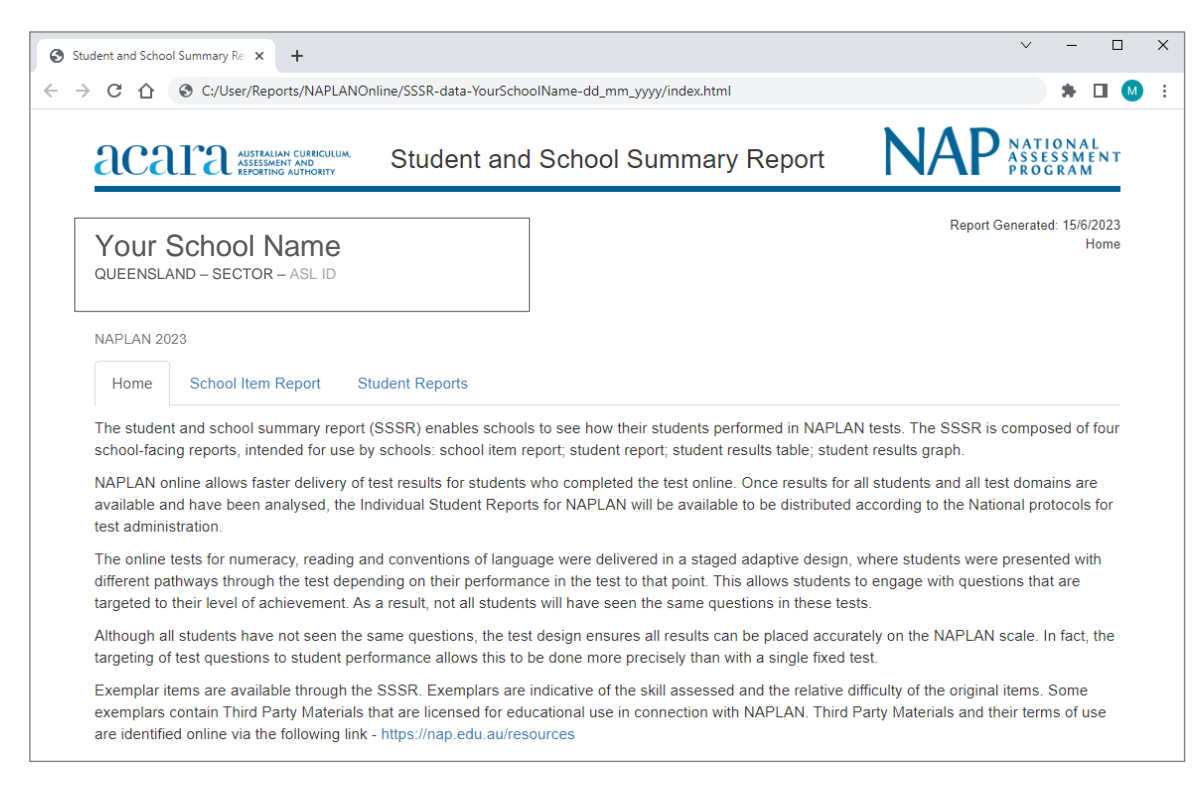

## More information

If you would like more information, please visit the QCAA website at www.qcaa.qld.edu.au and search for 'NAPLAN'. Alternatively, phone 1300 214 452 or email naplan@qcaa.qld.edu.au.

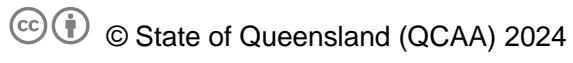

**Licence:** https://creativecommons.org/licenses/by/4.0 | **Copyright notice:** www.qcaa.qld.edu.au/copyright — lists the full terms and conditions, which specify certain exceptions to the licence.

Other copyright material in this publication is listed below.

1. Assessment platform screenshots have been accessed via www.assessform.edu.au and are used with permission of Education Services Australia (ESA).